## "西安理工大学微信企业号"使用指南

【第一步】关注"西安理工大学微信企业号";

a) 微信搜索"西安理工大学企业号"点击"关注"

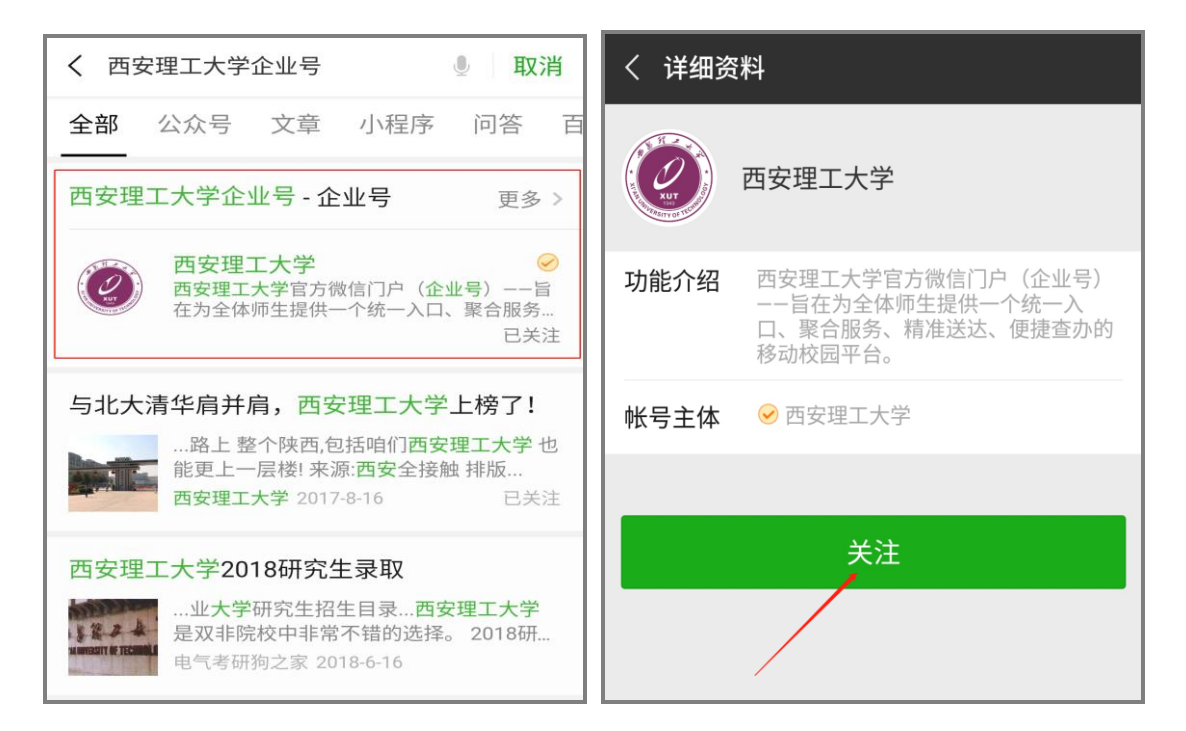

b) 或扫描下方二维码,关注"西安理工大学微信企业号"

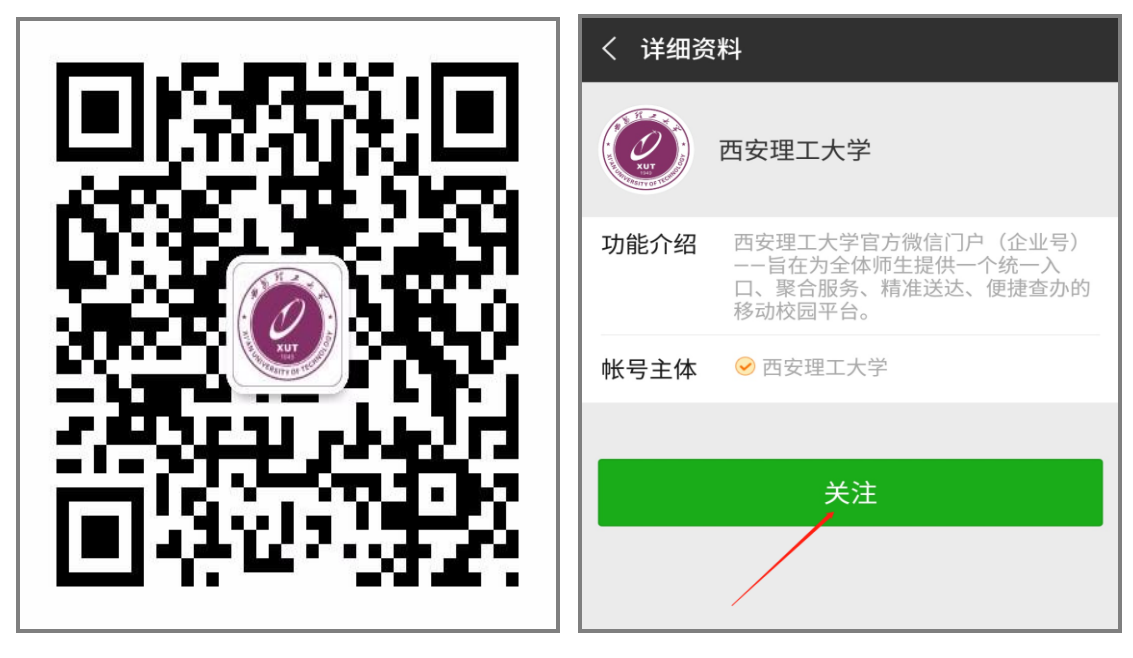

【西安理工大学微信企业号】

【第二步】关注后,点击"西理助手";

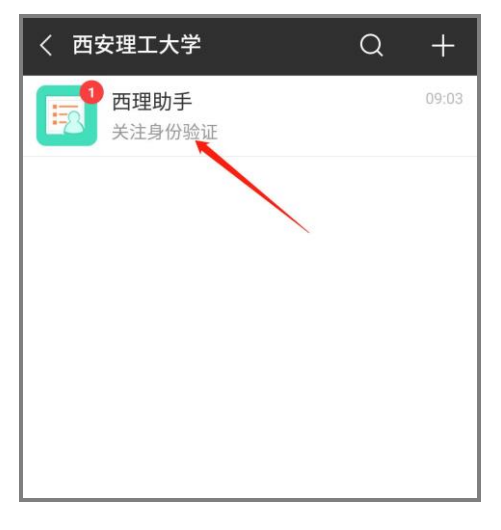

【第三步】点击"身份认证"(注意:请勿点击推送消息的"关注身份验证",否则

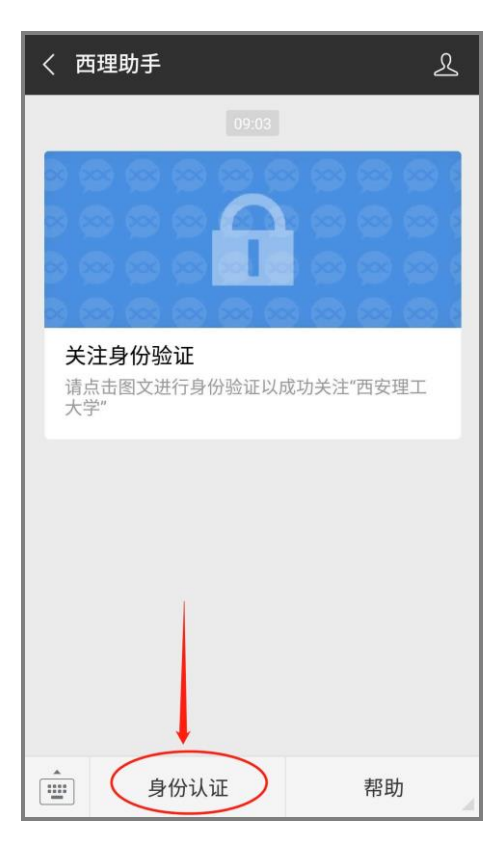

无法验证成功);

【第四步】根据页面提示输入学号/工号、密码(同"西安理工大学服务门户:

<u>my.xaut.edu.cn</u>",即默认密码为身份证后六位(有字母则大写),首次登陆后请前往"服 务门户"中修改密码**)进行认证;** 

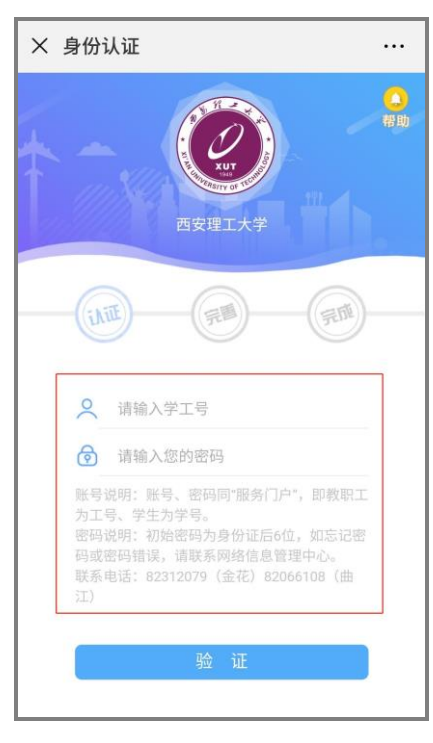

【第五步】填写微信绑定的手机号或邮箱,完善信息。(可在微信设置->账号与安

全中查看)

| × | 身份认证             |    |
|---|------------------|----|
| 1 | 西安理工大学           | 谷助 |
|   |                  |    |
|   | ≥ 许              |    |
|   | 318              |    |
|   | 🖁 计算机科学与工程学院     |    |
|   | . 138            |    |
|   | ☑ 请输入微信绑定的邮箱     |    |
|   | 手机号和邮箱至少一项要与微信绑定 |    |
|   | 提 交              |    |

【第六步】完成后长按识别企业号二维码或返回微信-通讯录-我的企业,快速进

入企业号应用。

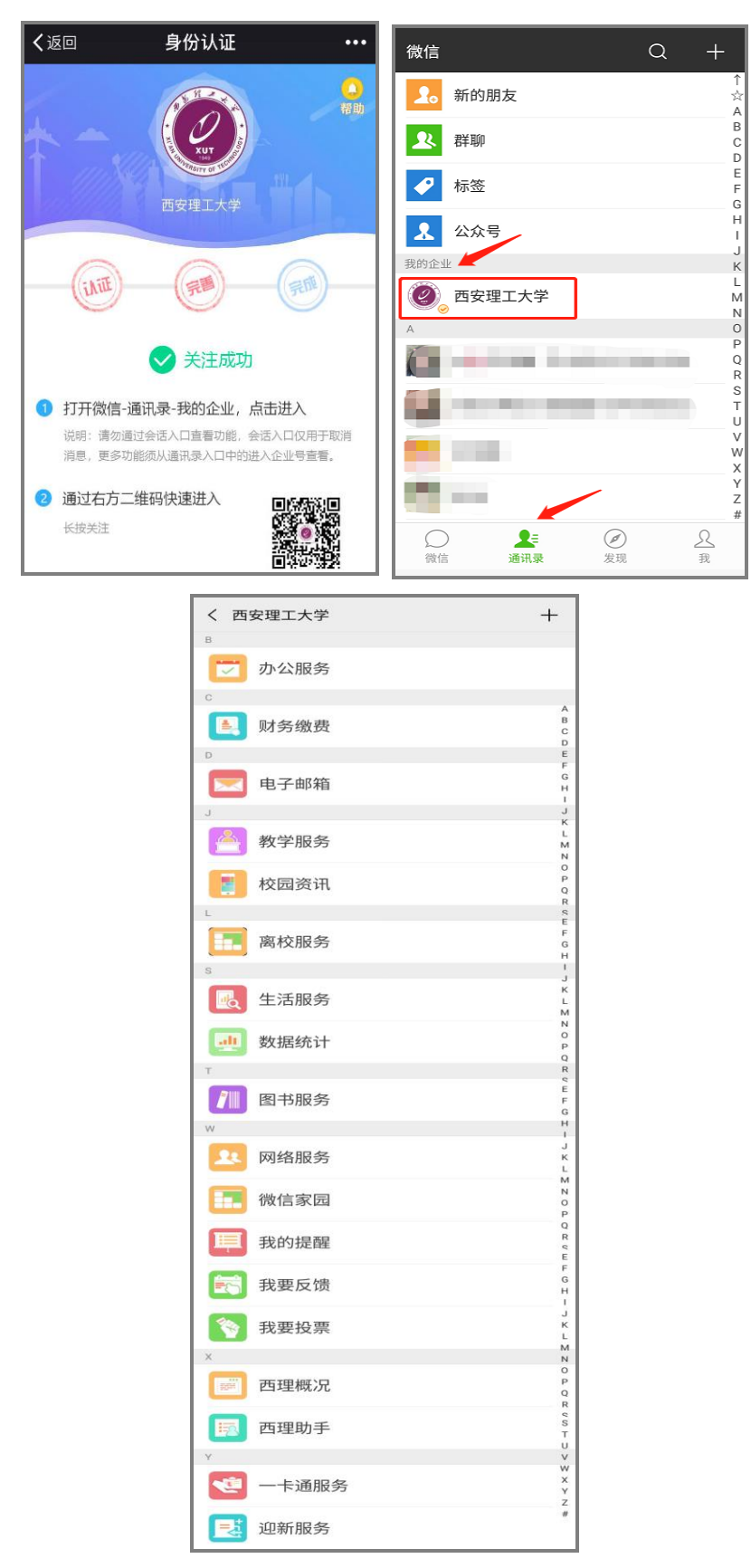